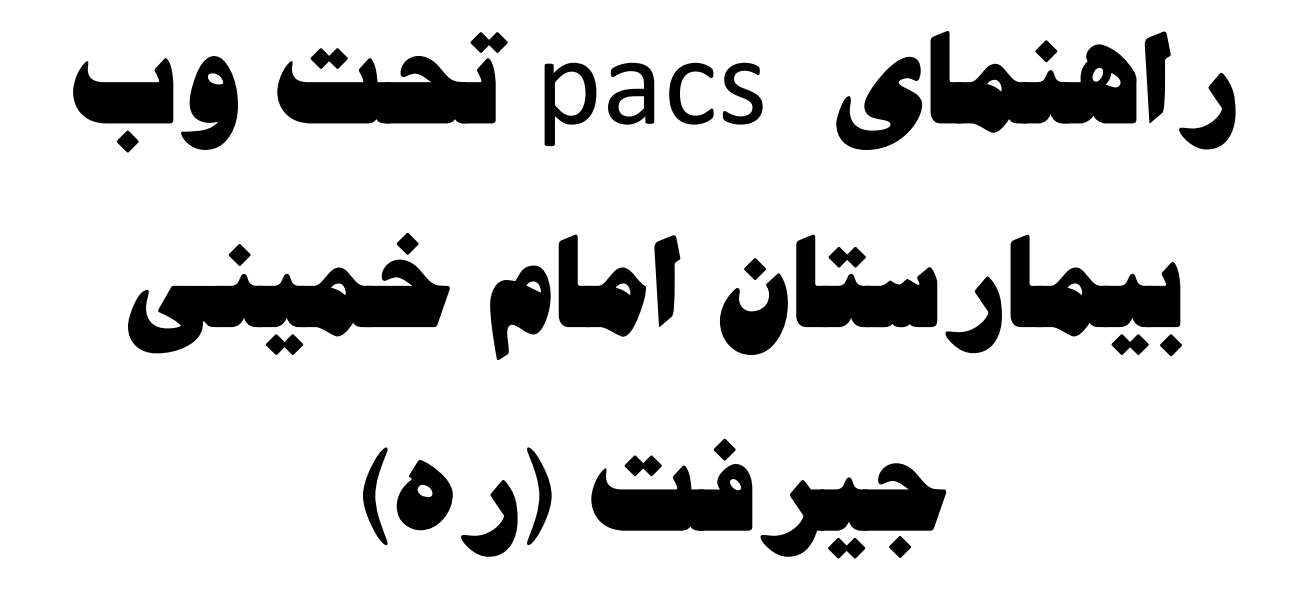

## مرحله اول:

از طریق یکی از مرور گر های رایج به آدرس 185.206.239.247:60000 مراجعه نمایید

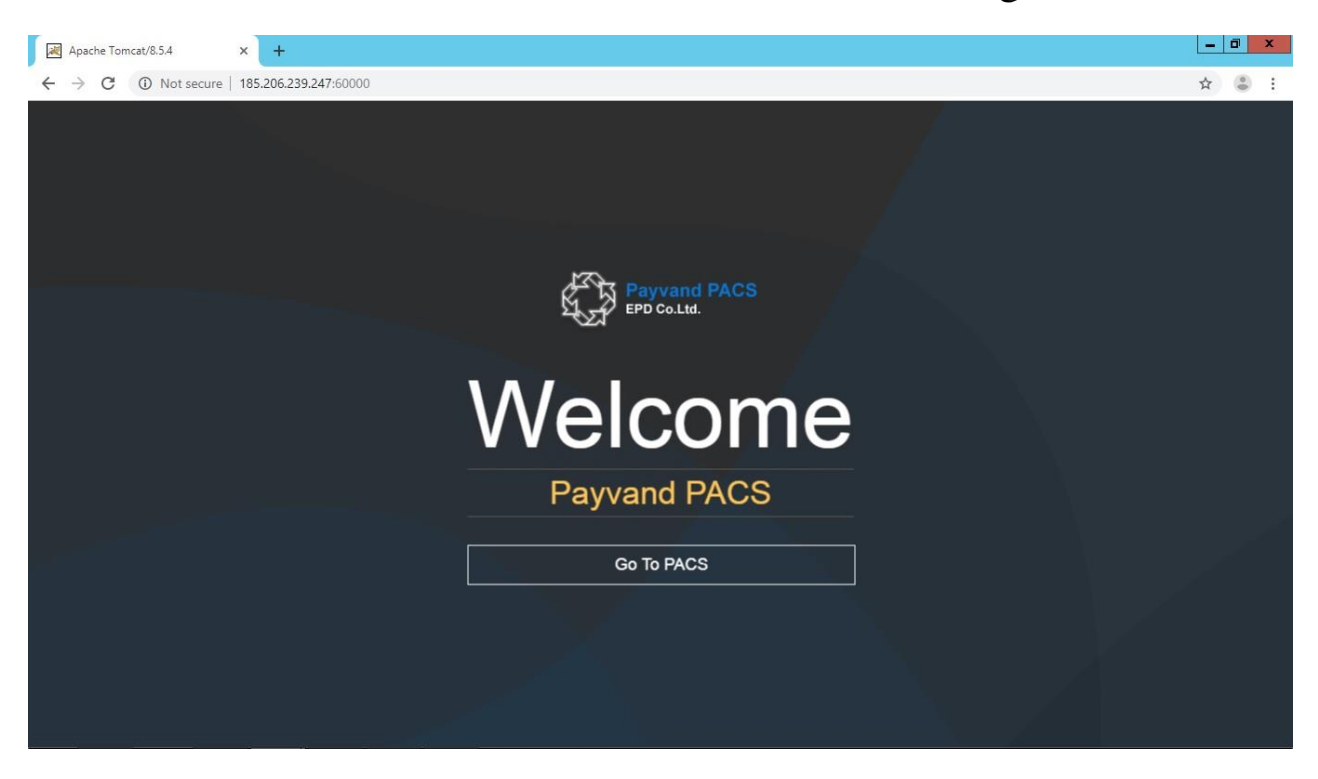

مرحله دوم:

پس از کلیک بر روی گزینه GO TO PACS وارد صفحه بعد شده و در این قسمت Username و password خود را وارد کنید و

سپس بر روی گزینه SIGN IN کلیک نمایید.نکته : Username:intern --- Password: 12345

| Apache Tomcat/8.5.4                              | × +                            |                                   | Ŀ   |         |
|--------------------------------------------------|--------------------------------|-----------------------------------|-----|---------|
| $\leftrightarrow$ $\rightarrow$ C (i) Not secure | 185.206.239.247:60000          |                                   | ☆   | ) (B) E |
| 2                                                |                                |                                   |     |         |
| Payvand Teleradiology                            | × +                            |                                   | L-  |         |
| ← → C ▲ Not secure                               | 185.206.239.247:60000/medview/ |                                   | 아 ☆ | 8 E     |
|                                                  |                                |                                   |     |         |
|                                                  |                                |                                   |     |         |
|                                                  |                                |                                   |     |         |
|                                                  |                                | Payvand PACS<br>EPD Co.Ltd.       |     |         |
|                                                  |                                | 📙 Emam Khomeini Hospital - Jiroft |     |         |
|                                                  |                                | 💄 intern                          |     |         |
|                                                  |                                | <b>a</b>                          |     |         |
|                                                  |                                | SIGN IN                           |     |         |
|                                                  |                                |                                   |     |         |
|                                                  |                                |                                   |     |         |

## مرحله سوم:

در این قسمت فیلتر های مختلف جهت انتخاب بیمار وجود دارد (نام و نام خانوادگی ، جنسیت ،شماره الکترونیکی ، تاریخ انجام طب تصویری و ...) با توجه به اطلاعاتی که در اختیار دارید اطلاعات را وارد نموده و سپس بر روی گزینه Search کلیک نمایید.

| Payvand Teleradiology - Search 🗧 🗙 🕇 🕂  |                               |                                                  | _ 0 ×                    |
|-----------------------------------------|-------------------------------|--------------------------------------------------|--------------------------|
| ← → C ③ Not secure   185.206.239.247:60 | 0000/medview/search.jsf       |                                                  | 야 ☆ 😩 :                  |
| Payvand PACS Search Help                |                               |                                                  | Welcome User: intern 👻 👌 |
|                                         |                               |                                                  |                          |
|                                         |                               |                                                  |                          |
|                                         |                               |                                                  |                          |
|                                         |                               | earch Studies                                    |                          |
|                                         | Patient Name:                 | Patient ID:                                      |                          |
|                                         | Referring Physician Name:     | Study Description:                               |                          |
|                                         |                               |                                                  |                          |
|                                         | Institution Name              | Sex:                                             |                          |
|                                         | Modality:                     |                                                  |                          |
|                                         |                               |                                                  |                          |
|                                         | Study Date From:              |                                                  |                          |
|                                         | 04 August • 201               | 04 August 2019                                   |                          |
|                                         | SEARCH                        |                                                  |                          |
|                                         |                               |                                                  |                          |
|                                         | Copyright ©2007-2019 Ettelare | ani Payvand Dadeha Co. Ltd. (EPD)  version 2.1.0 |                          |

## مرحله چهارم :

در این مرحله لیست بیماران فیلتر شده را مشاهده مینمایید، که با کلیک بر روی نام بیمار تصاویر مربوط به هر بیمار قابل نمایش می باشد.

| 😹 Payvand Teleradiology - Search 🗄 🗙 🕂                                         |            |                              |                   |            |                  |            |            |        | - 0          |
|--------------------------------------------------------------------------------|------------|------------------------------|-------------------|------------|------------------|------------|------------|--------|--------------|
| ← → C ③ Not secure   185.206.239.247:60000/medview/studyResult.jsf             |            |                              |                   |            |                  |            | \$         |        |              |
| For payvand PACS Search Help                                                   |            |                              |                   |            | Welc             | ome User:  | intern 👻 🍐 |        |              |
| Search result: Study level                                                     |            |                              |                   |            |                  |            |            |        |              |
| Patient Name                                                                   | Patient ID | Sex Reffering Physician Name | Study Description | Study Date | Institution Name | Modalities | View       | Owners | Privileges   |
| EBRAHIMI-30Y-MOHAMADREZA                                                       |            |                              |                   | 2019-08-03 |                  |            | ۲          | 2      | <b>&amp;</b> |
| AMJAZI MOHAMAD REZA                                                            | 502478     |                              |                   | 2019-08-03 |                  |            | ۲          | 2      | £ <b>,</b>   |
| AMJAZI MOHAMAD REZA                                                            | 502478     |                              |                   | 2019-08-03 |                  |            | ۲          | 2      | දිං          |
| SHARIFI ABDALREZA                                                              |            |                              |                   | 2019-08-03 |                  |            | ۲          | 2      | ද,           |
| SANJARI ALIREZA                                                                | 416039     | м                            |                   | 2019-08-02 |                  |            | ۲          | 2      | £ <b>.</b>   |
| SANJARI QOLAMREZA                                                              | 450229     |                              |                   | 2019-08-02 |                  |            | ۲          | 2      | ද,           |
| HAMZEI ALIREZA                                                                 | 92747      | м                            |                   | 2019-08-02 |                  |            | ۲          | 2      | ද            |
| REZAEI-35Y-SAEIDREZA                                                           | 502089     |                              | BRAIN             | 2019-08-01 |                  | MR         | ۲          | 2      | ද,           |
| JALALI QOLAM REZA                                                              | 502020     |                              |                   | 2019-08-01 |                  |            | ۲          | 2      | ද,           |
| ABBASI-39Y-ALIREZA                                                             |            |                              |                   | 2019-07-31 |                  | MR         | ۲          | 2      | ද,           |
| ARSHAM MOHAMMADREZA                                                            | 501866     |                              |                   | 2019-07-31 |                  |            | ۲          | 2      | ද,           |
| Copyright ©2007-2019 Ettelaresani Payvand Dadeha Co. Ltd. (EPD)  version 2.1.0 |            |                              |                   |            |                  |            |            |        |              |

مرحله پنجم :

<complex-block>

Image: Warden warden war

با انتخاب هر یک از نماهای مختلف عکس و چرخاندن Scroll موس میتوانید تصاویر را مشاهده نمایید .